### FIRMA DE LA SOLICITUD EN LA SECRETARÍA VIRTUAL

#### TUTOR 1

- 1. Al finalizar la cumplimentación, la aplicación nos muestra el borrador de la solicitud. La revisaremos y, posteriormente, pulsamos "Firmar".
- 2. Saldrá una ventana para escribir el número de móvil al que van a enviar la clave.
- 3. Tras recibir por SMS la clave, deberemos escribirla en el apartado "Clave SMS".

La solicitud pasará a estar "Firmada" pero NO estará presentada ni podrá la Casita tramitarla hasta que firme el tutor 2.

#### TUTOR 2

- 1. El tutor 2 accederá a la Secretaría Virtual y aparecerá el aviso de que tiene una solicitud pendiente de firmar.
- 2. Cuando finalice el proceso de firma, la solicitud pasará al estado de PRESENTADA.

### FIRMA DE LA SOLICITUD EN LA SECRETARÍA VIRTUAL

#### TUTOR 1

- 4. Al finalizar la cumplimentación, la aplicación nos muestra el borrador de la solicitud. La revisaremos y, posteriormente, pulsamos "Firmar".
- 5. Saldrá una ventana para escribir el número de móvil al que van a enviar la clave.
- 6. Tras recibir por SMS la clave, deberemos escribirla en el apartado "Clave SMS".

La solicitud pasará a estar "Firmada" pero NO estará presentada ni podrá la Casita tramitarla hasta que firme el tutor 2.

#### TUTOR 2

- 3. El tutor 2 accederá a la Secretaría Virtual y aparecerá el aviso de que tiene una solicitud pendiente de firmar.
- 4. Cuando finalice el proceso de firma, la solicitud pasará al estado de PRESENTADA.

# FIRMA DE LA SOLICITUD EN LA SECRETARÍA VIRTUAL

## TUTOR 1

7. Al finalizar la cumplimentación, la aplicación nos muestra el borrador de la solicitud.

La revisaremos y, posteriormente, pulsamos "Firmar".

- 8. Saldrá una ventana para escribir el número de móvil al que van a enviar la clave.
- 9. Tras recibir por SMS la clave, deberemos escribirla en el apartado "Clave SMS".

La solicitud pasará a estar "Firmada" pero NO estará presentada ni podrá la Casita tramitarla hasta que firme el tutor 2.

# TUTOR 2

- 5. El tutor 2 accederá a la Secretaría Virtual y aparecerá el aviso de que tiene una solicitud pendiente de firmar.
- 6. Cuando finalice el proceso de firma, la solicitud pasará al estado de PRESENTADA.